# **ERP Job Aid** RI Enterprise Resource Planning

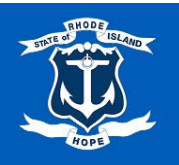

# Change orders

#### **Change Order Types and Guidelines**

Users may initiate a Change order for the following modifications:

- Attachment
- Cancel Line
- Lines (Add/Delete/Price/Description/Worktags)
- Order-From Connection (Site Code)

#### **Important Notes:**

- Change orders cannot be initiated on a Purchase Order that are In Process or Approved
- The Purchase Order must have an **Issued** status to proceed. It is recommended to filter Purchase Orders to '**Issued'** status for easy identification.

#### **Disclaimer:**

Once a Change Order process begins:

- Modifications cannot be saved for later.
- To cancel an in-process change order:
  - o Navigate to the relevant Purchase Order and select Version History.
  - Locate the **Pending Changes** section and open the Change Order.
  - Select the related actions (...) button next to the Version Number.
  - Hover over **Purchase Order Change** and select **Cancel**.
  - Restart the change order process if desired.

## Process for Creating a Change Order:

1. Using the Workday Search Bar, type Find Purchases Orders and select the report.

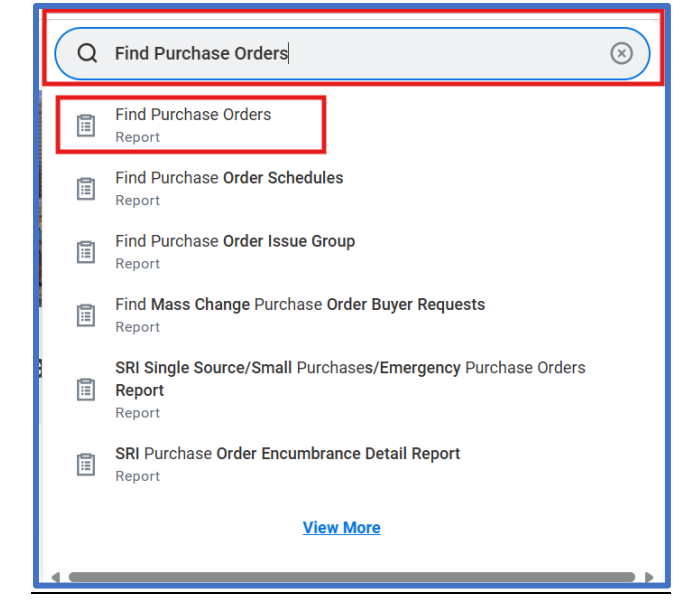

# 2. Filter the Status field to Issued and select OK.

| Find Purchase Orders       |               | ×  |
|----------------------------|---------------|----|
| Company                    |               | Î  |
| Supplier                   | :=            |    |
| Order-From Connection      |               |    |
| Buyer                      | Approved      |    |
| Purchase Order             | Canceled      |    |
| Document Date On or After  | Closed        |    |
| Document Date On or Before | Denied        |    |
| Due Date On or After       | Dratt         |    |
| Due Date On or Before      | ✓ Issued      |    |
| Status                     | Pending Issue |    |
|                            | × Issued      | 1  |
| Issue Options              |               |    |
| Contract                   |               |    |
| Requisition                |               |    |
| Requisition Types          |               |    |
|                            | Cancel        | ок |

- 3. Locate the **Purchase Order** you are initiating a Change Order on and select the related actions button next to the magnifying glass icon.
- 4. Hover over 'Purchase Order,' and select 'Create Change Order'.

| Purchase C        | Orders 12 items |         |                                          |                        |              |      |
|-------------------|-----------------|---------|------------------------------------------|------------------------|--------------|------|
| Purchase<br>Order | Number          | Company |                                          | Purchase<br>Order Type | Status       | Issu |
| Q                 | Actions         |         | Purchase O                               | rder                   |              |      |
| 4                 | Purchase Order  | <       | Close                                    |                        |              |      |
| 0                 | Accounting      | >       | Close Lines                              | _                      |              |      |
| 4                 | Additional Data | >       | Create Change Order<br>Printable Version | 1                      | ued          |      |
| Q                 | Budget Date     | >       | View Purchase Order (                    | Changes                | Ily Received |      |
|                   | Favorite        | >       |                                          |                        |              |      |

5. Use the menu icon in the **Reason** field to select the appropriate reason for the Change Order. (*Note: This is a one-option field – enter additional reason/justification in the Comments field.*)

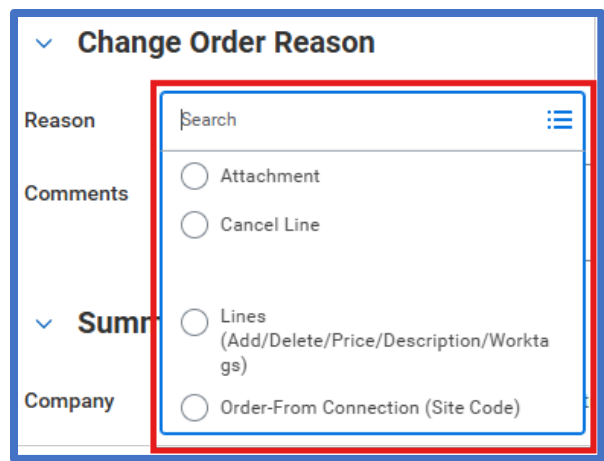

6. Enter additional details to support the requested change in the **Comments** field.

- 7. Modify the Purchase Order as needed:
  - a. Attach Additional Documents
  - b. Cancel Line(s)
  - c. Modify Line Items (Add, Delete, Adjust Price or Description)
  - d. Change Order-From Connection (Site Code)
- 8. Select **Submit** to finalize the change order.

## **Approval Process**

Once submitted, the change order follows an approval workflow

#### **Agency Requisitioner Confirmation:**

- The Purchase Order will now reflect **Approved** status with a **Version Number**.
- View previous versions under:
  - Version History tab
  - o Printing Runs tab

| Goods Lines           | Version History | Process History | Attachments | Printing Runs | Balances |                                            |                 |
|-----------------------|-----------------|-----------------|-------------|---------------|----------|--------------------------------------------|-----------------|
| Printing Runs 2 items | 5               |                 |             |               |          |                                            | /= = = □ ." = 6 |
| Printed Date          |                 |                 |             | Issue Option  |          | PDF File                                   |                 |
| 04/28/2025 11:32:51   | АМ              |                 |             | Print         |          | PO-1000000019 2025-04-28 08_32_51-0700.pdf |                 |
| 04/24/2025 11:57:39   | AM              |                 |             | Print         |          | PO-1000000019 2025-04-24 08_57_39-0700.pdf |                 |